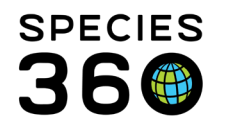

# **Clinical Notes**

Contact Species360 Support

Clinical Notes are free text fields to track in qualitative terms the concerns of the specimen you are treating. In addition, there is an Animal Care Staff Medical Summary note - these details will be shared in the Animal Husbandry notes screens in ZIMS.

Topics:

- There are two formats for Clinical Notes:
  - o <u>SOAP Entry</u> Subjective, Objective, Assessment and Plan
  - <u>Notes/Examinations/Report Entry</u>
- Animal Care Summary (visible on husbandry side of ZIMS)
- Batch Entry
- Mark as Significant
- <u>Mark as Private</u>
- <u>Active Problems</u>
- <u>Associated Tabs</u> (Samples, Phys Measurements, Calendar Tasks)
- Other Actions
- Existing Notes for Same Day
- <u>Note Templates</u>
- <u>Cloning Clinical Notes</u>
- Searching Clinical Notes

# SOAP Entry Notes

Using the SOAP entry format helps to standardize medical evaluations.

- **S=Subjective** Your interpretations of what the patient is trying to tell. This can also be the reported history from a keeper
- **O=Objective** Symptoms that can be measured, seen, heard, felt or smelled such as temperature, pulse, and swelling
- A=Assessment Summary and medical interpretation of the significant Subjective and Objective observations and findings. May include diagnosis or preliminary diagnosis of the condition presented.
- **P=Plan -** How you intend to treat the animal.

# This SOAP note will display only within the Medical ZIMS module.

# Below is an example of a SOAP Clinical Note entry.

It is the mission of Species360 to facilitate international collaboration in the collection and sharing of information on animals and their environments for zoos, aquariums and related organizations.

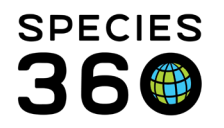

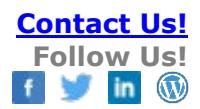

| SOAP E<br>Subjective | SOAP Entry ONotes/Examinations/Report Entry Subjective                           |     |            |               |    |    |    |   |       |   |  |  |  |  |
|----------------------|----------------------------------------------------------------------------------|-----|------------|---------------|----|----|----|---|-------|---|--|--|--|--|
|                      |                                                                                  |     |            |               |    |    |    |   |       |   |  |  |  |  |
| B I                  | Ū                                                                                | ABC | <u>A</u> • | <u>ab</u> 2 - | Ξ  | JΞ | 60 | Š | ABC   |   |  |  |  |  |
| Appears              | Appears very agitated after move from exhibit to holding. Had panicked in crate. |     |            |               |    |    |    |   |       |   |  |  |  |  |
| <b>Objective</b>     |                                                                                  |     |            |               |    |    |    |   |       |   |  |  |  |  |
|                      |                                                                                  |     |            |               |    |    |    |   |       |   |  |  |  |  |
| B I                  | Ū                                                                                | ABC | <u>A</u> • | <u>ab</u> 2 ▼ | := | ΞΞ | GÐ | Š | ABC   |   |  |  |  |  |
| On exar              | On exam pulse is high, swelling behind right ear, very warm to touch.            |     |            |               |    |    |    |   |       |   |  |  |  |  |
|                      |                                                                                  |     |            |               |    |    |    |   |       |   |  |  |  |  |
| B Z                  | Ū                                                                                | ABC | <u>A</u> • | <u>ab</u> -   | Ξ  | ΞΞ | න  | Š | ABC - | C |  |  |  |  |
| Possible             | Possible contusion behind right ear.                                             |     |            |               |    |    |    |   |       |   |  |  |  |  |
| Plan                 |                                                                                  |     |            |               |    |    |    |   |       |   |  |  |  |  |
|                      |                                                                                  |     |            |               |    |    |    |   |       |   |  |  |  |  |
| B I                  | Ū                                                                                | ABC | <u>A</u> • | <u>*</u> -    | Ξ  | JΞ | 60 | Š | ABC   |   |  |  |  |  |
| Keep as              | Keep as quiet as possible. Apply cool compresses if allowed. Reassess tomorrow.  |     |            |               |    |    |    |   |       |   |  |  |  |  |

#### Return to index

# Notes/Examinations/Report Entry Notes

These notes are not broken down into separate topics like the SOAP entry and would usually be used for shorter notes. For this type of note you will need to select a Note Type.

It is the mission of Species360 to facilitate international collaboration in the collection and sharing of information on animals and their environments for zoos, aquariums and related organizations.

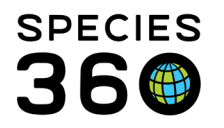

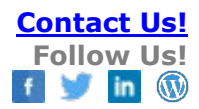

| Note Type *                  |     |
|------------------------------|-----|
| General                      | *   |
| Select One                   |     |
| 1. General                   |     |
| 2. Surgical Report           |     |
| 3. Examination               |     |
| 4. Observation               |     |
| 5. Medical alert             |     |
| 6. Medical Consultant Report |     |
|                              | 1.1 |

If you create a SOAP entry and decide to switch to this type of Note you will receive a message that you cannot easily switch back to a SOAP entry.

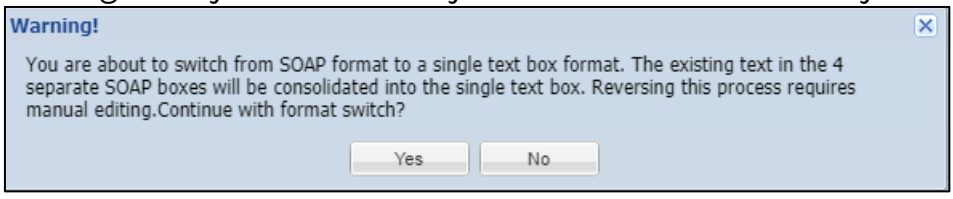

Below is how the previous SOAP entry looks when converted to a Notes/Examinations/Report Entry note.

| Note Type *                                                                      |  |  |  |  |  |  |  |
|----------------------------------------------------------------------------------|--|--|--|--|--|--|--|
| Examination 👻                                                                    |  |  |  |  |  |  |  |
| Notes/Comments *                                                                 |  |  |  |  |  |  |  |
|                                                                                  |  |  |  |  |  |  |  |
| <b>B Z U AR A ▼ " ™ ▼</b> ⋮⊟ ⋮⊟ 📟 🐝 🖤 🔲                                          |  |  |  |  |  |  |  |
| Appears very agitated after move from exhibit to holding. Had panicked in crate. |  |  |  |  |  |  |  |
| On exam pulse is high, swelling behind right ear, very warm to touch.            |  |  |  |  |  |  |  |
| Possible contusion behind right ear.                                             |  |  |  |  |  |  |  |
| Keep as quiet as possible. Apply cool compresses if allowed. Reassess tomorrow.  |  |  |  |  |  |  |  |

This note will display only within the ZIMS Medical module.

## <u>Return to index</u>

It is the mission of Species360 to facilitate international collaboration in the collection and sharing of information on animals and their environments for zoos, aquariums and related organizations.

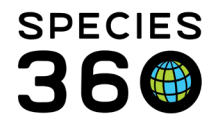

## Animal Care Staff Medical Summary

The Animal Care Staff Medical Summary allows notes that are directed more at the animal husbandry staff than the medical staff. These entries will display in the Husbandry notes for the animal. They are not searched when Clinical Notes are searched.

## Entry into Medical module:

| -  | Animal Care Staff Medical Summary 👔 |      |         |         |       |      |      |       |         |          |          |          |        |     |   |  |
|----|-------------------------------------|------|---------|---------|-------|------|------|-------|---------|----------|----------|----------|--------|-----|---|--|
|    |                                     |      |         |         |       |      |      |       |         |          |          |          |        |     |   |  |
| F  | }                                   | I    | U       | ABC     | A     | •    | aby  | •     | 2       | :=       | Ξ        | 63       | È      | ABC | • |  |
| Tł | nis a                               | nima | l has a | a small | contu | sion | behi | nd it | ts righ | t ear. V | Will red | check to | omorro | w.  |   |  |

## Display in Husbandry record:

| Det | Details More Details Note & Observation 2 Major Life Event My Transactions |             |                  |                               |                                                                                      |  |  |  |  |  |  |
|-----|----------------------------------------------------------------------------|-------------|------------------|-------------------------------|--------------------------------------------------------------------------------------|--|--|--|--|--|--|
| 2   | 🥲   🜆 Export to Excel 🏆 Export to PDF   🔊 Actions • 📋 Show Group History   |             |                  |                               |                                                                                      |  |  |  |  |  |  |
|     | Date 🔺                                                                     | Note Type   | Note Subtype     | Title/Keywords                | Note                                                                                 |  |  |  |  |  |  |
|     | Jul 10, 2019                                                               | Animal Care | Medical Note (M) | Clinical Medical Summary Note | This animal has a small contusion behind its right ear. Will recheck tomorrow.       |  |  |  |  |  |  |
|     | Jan 07, 2019                                                               | Animai Care |                  |                               | Shifting weight between her fore legs quite a bit this morning. Vet tech drew blood. |  |  |  |  |  |  |
|     | Jan 06, 2019                                                               | Animal Care |                  |                               | Refused her a.m. medications                                                         |  |  |  |  |  |  |

These notes cannot be edited or deleted from the Husbandry module and can only be edited or deleted from the Medical record.

| Failure!                                    | ×                                                        |
|---------------------------------------------|----------------------------------------------------------|
| You are not allowed to delete animal care m | nedical note entered through the medical records module. |
|                                             | ок                                                       |
|                                             |                                                          |

#### <u>Return to index</u>

#### Batch Notes

To help save time you can choose to enter Batch Clinical Notes for multiple animals. There are a few ways to select the records that you want to record multile notes into.

1) Check the Batch Clinical Notes box and type the Local IDs or GANS into the field.

It is the mission of Species360 to facilitate international collaboration in the collection and sharing of information on animals and their environments for zoos, aquariums and related organizations.

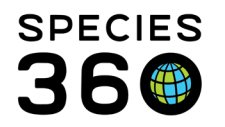

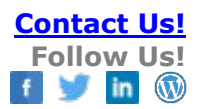

| er animal list:  | Please Select                    | ~                   | • |
|------------------|----------------------------------|---------------------|---|
| vide local ids / | GANs for each animal to clinical | note.               | _ |
|                  | after each local id / GA         | N:                  |   |
| AN: 1527730/AT   | ELES GEOFFROYI × GAN: 2604       | 7093/ACRYLLIUM VULT |   |

#### 2) Use an Animal List.

| Batch Clinical N    | otes        |   |
|---------------------|-------------|---|
| User animal list:   |             | ~ |
| Provide local ids / | 1. gorillas |   |
| CNITED              | 2. test     |   |
| - Citter            | 3. test2    |   |
| Press or            |             |   |

- 3) Use the advanced search:
  - a. Batch Clinical Note
  - b. Search Glass
  - c. Refine by enclosure/taxonomy ect.
  - d. Select all relevant records (click once, then shift + right click to select a range)
  - e. Select to add search results to the clinical batch note

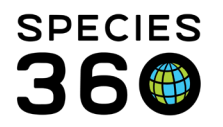

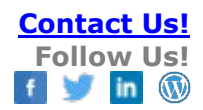

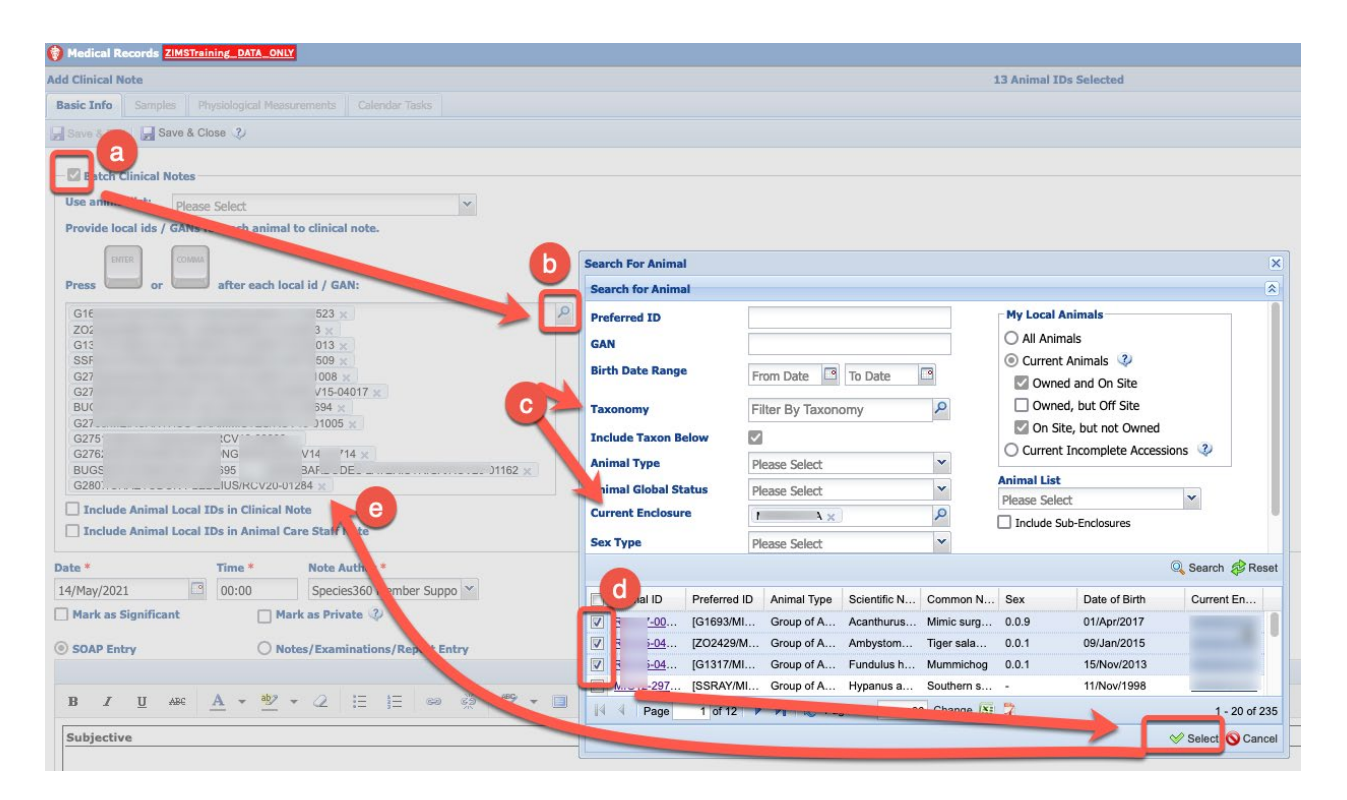

4) From Animal Search results grid (in Husbandry). Select the animals > Actions for selected animals > Make a simple batch action for selected animals.

When using the first two methods, the Note will be identical in all records. When creating a Simple Batch Note from a results grid you have the option to select a custom note. This means that the Notes recorded in each record can be different.

| I                                             | Statis                                            | tics Search Res       | sults 🗵     |            |                   |                |          |                  |
|-----------------------------------------------|---------------------------------------------------|-----------------------|-------------|------------|-------------------|----------------|----------|------------------|
|                                               |                                                   | ions for selected ani | imal(s)     |            |                   |                |          |                  |
| I                                             | Your                                              | animal lists          | ~           | 🗸 🗸        | Scientific Name   | Common Name    | Sex Type | Last Reported Ho |
| Create new animal list (for selected animals) |                                                   |                       |             |            | Panthera leo k    | African lion   | Male     | GREENVISC        |
| I                                             |                                                   |                       |             | 107        | Panthera leo k    | African lion   | Male     | GREENVISC        |
| I                                             | Make a simple batch action (for selected animals) |                       |             |            | Macrochelys t     | Alligator snap | Male     | GREENVISC        |
| I                                             | C                                                 | pen selected anima    | il(s)       |            | Macrochelys t     | Alligator snap | Female   | GREENVISC        |
|                                               |                                                   | HSV18-00120           | [B18005/GRE | Individual | Gallus gallus     | Ameraucana c   | Female   | GREENVISC        |
| I                                             | ☑ 🖸                                               | 8134226               | [XCA008/GRE | Individual | Alligator missi   | American allig | Female   | ALLIGATOR        |
| I                                             | ☑ 🕢                                               | HSV17-00106           | [R17045/GRE | Individual | Alligator missi   | American allig | Male     | GREENVISC        |
| I                                             | <b>I</b>                                          | 8134224               | [XCA006/GRE | Individual | Alligator missi   | American allig | Female   | ALLIGATOR        |
|                                               |                                                   | MIG12-29524           | [M11005/GRE | Individual | <br>Panthera pard | Amur leopard   | Female   | GREENVISC        |

If you want to include a list of records the Note went into in each record, select the Include Local IDs in Note checkboxes as appropriate. The Local IDs will appear at the top of the Note. For a SOAP entry they will display only in the Subjective grid. It is

It is the mission of Species360 to facilitate international collaboration in the collection and sharing of information on animals and their environments for zoos, aquariums and related organizations. www.Species360.org – Global Information Serving Conservation

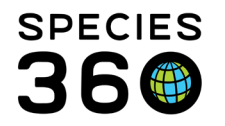

recommended that you add your Note text in front of this Note so that the text will display first in the Details column of the Notes grid.

| M08005 / RED PANDA / MIG12-29858215 x<br>M16031 / AMUR LEOPARD / MIG12-28443030 x 880212 / SIAMANG / MIG12-29858192 x<br>M18010 / SUMATRAN ORANGUTAN / HSV18-00131 x                                                                                                    |  |  |  |  |  |  |  |  |  |
|----------------------------------------------------------------------------------------------------|--|--|--|--|--|--|--|--|--|
| <ul> <li>✓ Include Animal Local IDs in Clinical Note</li> <li>✓ Include Animal Local IDs in Animal Care Staff Note</li> </ul>                                                                                                    |  |  |  |  |  |  |  |  |  |
| Date * Time * Note Author *                                                                                                    |  |  |  |  |  |  |  |  |  |
| Jul 11, 2019 🔲 00:00 Please Select 💌                                                                                                    |  |  |  |  |  |  |  |  |  |
| Mark as Significant Mark as Private 🖓                                                                                                    |  |  |  |  |  |  |  |  |  |
| SOAP Entry     Notes/Examinations/Report Entry                                                                                                    |  |  |  |  |  |  |  |  |  |
| Note Type *                                                                                                    |  |  |  |  |  |  |  |  |  |
| General 🔻                                                                                                    |  |  |  |  |  |  |  |  |  |
| Notes/Comments *                                                                                                    |  |  |  |  |  |  |  |  |  |
|                                                                                                    |  |  |  |  |  |  |  |  |  |
| B Z ∐ ↔ A ▼ 🖑 ▼ ∠ 🗄 🗄 🖙 🐝 🖑 ▼ 🗐                                                                                                    |  |  |  |  |  |  |  |  |  |
| Add the note in front This note added to the following animals: M18007, M15008, M15007, M14003, M17001, M16025,                                                                                                    |  |  |  |  |  |  |  |  |  |
| Animal Care Staff Medical Summary 🦓                                                                                                    |  |  |  |  |  |  |  |  |  |
|                                                                                                    |  |  |  |  |  |  |  |  |  |
| <u>B / <u>U</u> ↔ <u>A</u> → <u>B</u> → <u>A</u> → <u>A</u> → <u>B</u> → <u>A</u> → <u>A</u> → <u>B</u> → <u>A</u> → <u>A</u> → <u>B</u> → <u>A</u> → <u>A</u> → <u>B</u> → <u>A</u> → <u>A</u> → </u> |  |  |  |  |  |  |  |  |  |
| Add the note in front This note added to the following animals: M18007, M15008, M15007, M14003, M17001, M16023,                                                                                                    |  |  |  |  |  |  |  |  |  |

#### Return to index

#### Mark as Significant

1) You can also choose to mark a Note as significant by checking the "Mark as Significant" checkbox.

2) Notes marked as significant will display with a red "!" icon so they are easily located in the grid. Marking a note as significant is similar to marking an email as High Importance. It is not something you should use often but is an indicator that this note contains something of significance.

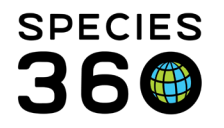

|       |     | 1             |                                   |         |       |               |     |
|-------|-----|---------------|-----------------------------------|---------|-------|---------------|-----|
|       |     |               | - Batch Clinical Note             | 5       |       |               |     |
|       |     |               | Animal ID *                       |         | Date  | •             | Tin |
|       |     | Animal        | 101167 / Western Iowlan.          | .x) P   | Mar   | 12, 2014 🖪    | 00  |
| 3 Mar | 12  | 2, 2014       | Mark as Significa                 | 1       | 🗌 Mai | rk as Private | Q   |
| -     |     | 100537 / We   | stem lowland norilla / MIG12-2    | dar 12  | 2014  | SOAP What     |     |
| -     |     | 101167 / Wes  | stem lowland gorilla / 9789948    | Mar 12  | 2014  | SOAP What     |     |
| -     |     | 101167 / Wes  | stem lowland gorilla / 9789948    | Mar 12  | 2014  | General: This |     |
|       |     | 101167 / Wee  | stem lowland gorila / 9789948     | Mar 12  | 2014  | SOAP: TEM     |     |
| 6     | ine | ificant P/W   | viand gorilla / MIG12-299         | Mar 12, | 2014  | General: This |     |
| 1     | ř   | 103080 /      | and gorilla / MIG12-299           | Mar 12, | 2014  | SOAP: What    |     |
| (     |     | 1270 / Wes    | and gorilla / MIG12-29858         | Mar 12, | 2014  | SOAP: What    |     |
| (     |     | 1270 / Weste  | ern lowland gorilla / MIG12-29858 | Mar 12, | 2014  | General: This |     |
| (     | 5   | 1833 / Weste  | ern lowland gorilla / 4769066     | Mar 12, | 2014  | General: This |     |
| (     |     | 1833 / Weste  | ern lowland gorilla / 4769066     | Mar 12, | 2014  | SOAP: What    |     |
| 0 (   |     | 1833 / Weste  | ern lowland gorilla / 4769066     | Mar 12, | 2014  | SOAP: TEsti   |     |
| 0 (   |     | 437 / Western | n lowland gorilla / 26659459      | Mar 12, | 2014  | SOAP: TEsti   |     |
| 0 (   |     | 570 / Western | n lowland gorilla / 6896215       | Mar 12, | 2014  | SOAP: TEsti   |     |
| ) Mar | 11  | l, 2014       |                                   |         |       |               |     |
| (     | 5   | 100002 / Cor  | mmon zebra / MIG12-29614492       | Mar 11, | 2014  | General: Note |     |
| ) Mar | 05  | 5, 2014       |                                   |         |       |               |     |
|       | 1   | 100002 / Cor  | mmon zebra / MIG12-29614492       | Mar 05, | 2014  |               |     |
| (     | 5   | 22 / Parma w  | vallaby / PLT14-00629             | Mar 05, | 2014  | General: Add  |     |
|       | 1   | 22 / Parma w  | vallaby / PLT14-00629             | Mar 05, | 2014  |               |     |

#### Return to index

#### Mark as Private

Checking the "Mark as Private" checkbox means that, even if you decide to share other Clinical Notes on the animal with another institution, this Note will not be shared. It does not mean that the Note is private to the person who entered it. It does mean that it is private to your institution and if other staff members have access to view Clinical Notes they will see it.

**Contact Us!** 

Follow Us!

f 🔰 in 🕠

Return to index

#### **Active Problems**

When you add a new Note all Active Problems are associated with that Note by default. However, there can be active problems such as old chronic issues where the current note is not relevant. If the problems are not associated with the Note, simply uncheck them. This Note relates only to the lenticular sclerosis and mild trauma. You cannot associate a note with a problem that is Inactive on the date of the note. If you want to create a new diagnosis You can select the "Create New Clinical Diagnosis" button and

It is the mission of Species360 to facilitate international collaboration in the collection and sharing of information on animals and their environments for zoos, aquariums and related organizations.

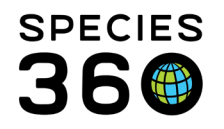

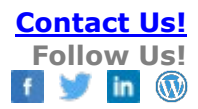

#### you will be taken to that screen.

| Animal ID *         | Date *              | Time *<br>08:05 AM | Note Author *<br>Jeff Bush 🛛 💙 | Active Problems<br>AZOTEMIA<br>ANEMIA<br>V LENTICULAR SCLEROSIS<br>TRAUMA, MILD, SUBCUTANEOUS,<br>CHRONIC, RENAL DISEASE<br>HEART MURMUR, SYSTOLIC, FOCAL | Create New Clinical Diagnosis |
|---------------------|---------------------|--------------------|--------------------------------|----------------------------------------------------------------------------------------------------|-------------------------------|
| Mark as Significant | 🗌 Mark as Private 🤇 | Ŷ                  |                                |                                                                                                    |                               |

Return to index

# Other Tabs Activate

If you select Save & Edit, the remaining tabs become active where you can record Samples, Physiological Measurements or create Calendar Tasks. If you select Save & Close, the Note will be saved and the data entry screen closed. The next time you open the Note record the other tabs will be active. Return to index

# **Additional Actions**

Export to PDF, Edit or Delete the Note, highlight the appropriate Note in the grid as above. Then select the action you wish to take above the viewing pane as below. You can also open the edit screen by left clicking on the Note in the dashboard.

| 🖃 Jul 01, 2012        |                         |                 |                                        |                                           |                           |              |                  |      |
|-----------------------|-------------------------|-----------------|----------------------------------------|-------------------------------------------|---------------------------|--------------|------------------|------|
| Doctor Mew / Ar       | merican shorthair cat / | SZT14 Jul       | 01, 2012                               | SOAP: History: Doctor Mew is a 8 year old |                           |              | 🧃 Sonja Hendrick |      |
| Doctor Mew / Ar       | merican shorthair cat / | SZT14 Jul       | ZT14 Jul 01, 2012 General: Serum color |                                           | or: straw Profile-Azote 🧃 |              | Sonja Hendrick   |      |
|                       |                         |                 |                                        |                                           |                           |              |                  |      |
| CEXPORT TO PDF        | lit 🔀 Delete 🎲 V        | /iew Sample     | View Measure                           | z<br>ement                                |                           |              | 🗖 Maxir          | mize |
| GAN                   | Local ID                | Taxonomy        |                                        |                                           | Sex                       | Birth Date   | Age              | ~    |
| G SZT14-00001         | COR1                    | Felis catus ame | erican_shorthair/                      | America                                   | Male                      | Jun 01, 2005 | 7Y 3M 6D         |      |
| Date                  | Time                    |                 | Note                                   | Author                                    |                           |              |                  |      |
| Sep 07, 2012 08:05:00 |                         | Jeff Bush       |                                        |                                           |                           |              |                  |      |
| Significant           | Private                 |                 | Activ                                  | e Problems                                |                           |              |                  |      |
| No                    | No                      |                 |                                        | ZOTEMIA                                   |                           |              |                  |      |

<u>Return to index</u>

It is the mission of Species360 to facilitate international collaboration in the collection and sharing of information on animals and their environments for zoos, aquariums and related organizations.

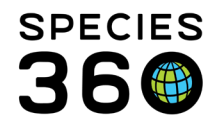

# Existing Notes for Same Day

If you have already recorded a note in the animal record and you select to add another one for the same date, you will receive a screen displaying any other Notes that you recorded today for that animal. You can select to "Continue to add/edit context note" and you will be taken to the Add Clinical Note screen. Or, you can select to edit that highlighted Note. This helps guard against duplicated Note entries.

| Existing clinical note(s) on Mar 12, 2014! |                                                            |                                                                                                    |                                                                                                    |                                                                                                    |  |  |  |
|--------------------------------------------|------------------------------------------------------------|----------------------------------------------------------------------------------------------------|----------------------------------------------------------------------------------------------------|----------------------------------------------------------------------------------------------------|--|--|--|
| Date                                       | Detail                                                     |                                                                                                    | Reported By                                                                                                    |                                                                                                    |  |  |  |
| Mar 12, 2014                               | General: Subjective                                        | Abdominal                                                                                                    | Adrienne Miller                                                                                                    |                                                                                                    |  |  |  |
| Mar 12, 2014                               | General: Subjective                                        | Very agitat                                                                                                    | Adrienne Miller                                                                                                    |                                                                                                    |  |  |  |
|                                            |                                                            |                                                                                                    |                                                                                                    |                                                                                                    |  |  |  |
|                                            |                                                            |                                                                                                    |                                                                                                    |                                                                                                    |  |  |  |
|                                            |                                                            |                                                                                                    |                                                                                                    |                                                                                                    |  |  |  |
|                                            |                                                            |                                                                                                    |                                                                                                    |                                                                                                    |  |  |  |
|                                            |                                                            |                                                                                                    |                                                                                                    |                                                                                                    |  |  |  |
|                                            |                                                            |                                                                                                    |                                                                                                    |                                                                                                    |  |  |  |
|                                            |                                                            |                                                                                                    |                                                                                                    |                                                                                                    |  |  |  |
|                                            |                                                            |                                                                                                    |                                                                                                    | _                                                                                                    |  |  |  |
|                                            | Continue to add/edit c                                     | ontext note                                                                                                    | Edit selected no                                                                                                    | ote                                                                                                    |  |  |  |
|                                            | te(s) on Mar 12, 2<br>Date<br>Mar 12, 2014<br>Mar 12, 2014 | te(s) on Mar 12, 2014!         Date       Detail         Mar 12, 2014       General: Subjective         Mar 12, 2014       General: Subjective | te(s) on Mar 12, 2014!         Date       Detail         Mar 12, 2014       General: Subjective Abdominal         Mar 12, 2014       General: Subjective Very agitat         Mar 12, 2014       General: Subjective Very agitat | te(s) on Mar 12, 2014!       Detail       Reported By         Mar 12, 2014       General: Subjective Abdominal       Adrienne Miller         Mar 12, 2014       General: Subjective Very agitat       Adrienne Miller |  |  |  |

Return to index

# Note Templates

Note Templates help to make sure that you gather all the information you want on a specific topic. Note Templates can be created and managed from within the Animal Husbandry animal record or the Medical animal record. If you have Note Templates created already they will appear in the drop down list to select and use. If you wish to create a new one, simply type the information into the Note box and select the Save icon. To manage the templates, select the wheel icon. Because you created the Template from within Clinical Notes, it will by default be a Clinical Note Template.

| Note Type *            | Please Select                    | ~      |           | ds                                   | Note        |          |
|------------------------|----------------------------------|--------|-----------|--------------------------------------|-------------|----------|
| Note Sub Type          | Please Select                    | *      |           | ponder Note                          | Legacy SL   | .ocatio  |
| Note                   |                                  |        |           | t                                    | 1.1 Africar | n Wild I |
|                        | Note Templates 💉 🤅               | ම 🛃 🖓  |           | nt Comment                           | within norr | nal ran  |
| B I <u>U</u> AB€       | A • 🕸 • 🖉 🗄 🗄                    | ରେ ଖୁଁ | For mana  | iging templates click 🔘 icon.        |             | onthi    |
| ABC 📄                  |                                  |        | For savin | g the written text as template click | 🛃 icon.     | wild d   |
| Record the informativ  | on you want included in the Note |        |           | Avorming                             | 1.1 #1025   | 73/#10   |
| Record the information | on you want included in the Note |        |           | tment                                | 0.1 # 1029  | 58 °Ri   |
|                        |                                  | $\sim$ |           | 2                                    | 1.1 #1025   | 73 "Pa   |

It is the mission of Species360 to facilitate international collaboration in the collection and sharing of information on animals and their environments for zoos, aquariums and related organizations.

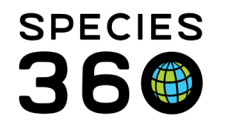

Note Templates can also be created and managed from the Start Menu > Tools > Manage Note Template. The grid will display the type of template (left column), whether it can be edited by others and if it can be used by others.

| 🛃 M     | anage Not | e Template                            |                |               | ? _ = =                                                            |
|---------|-----------|---------------------------------------|----------------|---------------|--------------------------------------------------------------------|
| 1       | 🔶 Add ne  | w template   Ň Edit selected template | X Delete selec | cted template |                                                                    |
|         |           | Name                                  | Editable       | Shared        | Detail                                                             |
| $\odot$ | CN        | Snake transmitter surgery             | <b>V</b>       | <b>V</b>      | Proc: Transmitter placement, microchip Restraint: Snake ma         |
| $\odot$ | CN        | Snake Transmitter (Mike)              | <b>V</b>       | ×             | Proc: Transmitter placement, microchip Restraint: Snake m          |
| $\odot$ | CN        | Routine exam mammal                   | ×              | ×             | Proc: Routine examination, CBC/Chem, rables vaccination Hx: Ke     |
| $\odot$ | CN        | Routine avian exam                    | ×              | ×             | Proc: Routine examination, CBC/Chem, vaccination (West Nile) Hx    |
| $\odot$ | CN        | Rattlesnake sampling - Local block    | 8              | 8             | Proc: Sample collection for Timber rattlesnake health survey Snake |
| $\odot$ | CN        | Quarantine - Arrival                  | <b>V</b>       | ~             | Arrival into quarantine **** arrived into quarantine from ****     |
| $\odot$ | TRN       | Negative Fecal Pathogen Culture       | <b>V</b>       | ×             | No Salmonella, Shigella, Pleisiomonas, Edwardseilla, Aeromonas o   |
| $\odot$ | CN        | NEC Processing KW                     | ×              | ×             | Proc: Pre-release examination, eartag, microchip, DNA sample, par  |
| $\odot$ | CN        | NEC Exam (Juvenile)                   | ×              | ×             | Proc: NEC Pre-release Protocol Restraint: Animal induced in cham   |
| •       | CN        | NEC Exam (Adult)                      | <b>V</b>       | <b>V</b>      | Proc: Adult NEC Intake Protocol Restraint: Animal induced in cham  |
| $\odot$ | CN        | Fecal culture                         | <b>V</b>       | 8             | Results: Fecal culture Fecal culture was negative for enteri       |
|         |           |                                       |                |               |                                                                    |

Below we are creating a new Note Template for an animal's first exam after birth or hatch. The Name should be unique. You will need to select the Template Type from the dropdown list. This template will ONLY be available for the type of note selected. This template will be shared with others, that means other staff members can use it. However, it is not editable by any other staff members other than its creator. In the Template Text record what information you want to collect in this type of note. HINT: when creating lists such as this example, use Shift/Enter to avoid extra spacing between the lines.

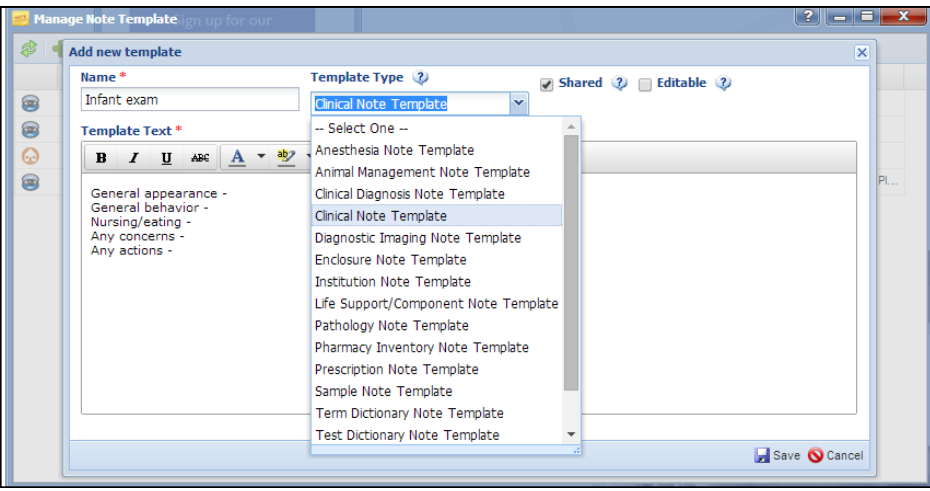

<u>Return to index</u>

# **Cloning Clinical Notes**

You can clone Clinical Notes to easily enter similar information. Both SOAP and Notes/Examination/Report Entry type notes can be cloned. You can also clone clinical notes for a single animal, group, or batch clinical notes.

It is the mission of Species360 to facilitate international collaboration in the collection and sharing of information on animals and their environments for zoos, aquariums and related organizations.

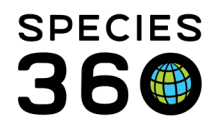

![](_page_11_Picture_2.jpeg)

To clone a note, select the desired note (1), then click the Clone button (2).

|   |        | Animal                        | (2 Records)  | Date           | Details                                                                                                    |
|---|--------|-------------------------------|--------------|----------------|----------------------------------------------------------------------------------------------------|
| P | 01/24/ | /2022                         |              |                |                                                                                                    |
| 1 | Ð      | 101 / Red panda / ISS21-01134 |              | 01/24/2022     | General: Manual restraint for routine exam and sample collection. Physical exam findings were unremarkable. Appears to be in good general health. |
|   | Ð      | 102 / Red panda / ISS21-01138 |              | 01/24/2022     | General: Manual restraint for routine exam and sample collection. Physical exam findings were unremarkable. Appears to be in good general health. |
|   |        |                               |              | 2              |                                                                                                    |
| 7 | Export | to PDF 🛛 🔪 Edit 🛛 🗶 Delete    | 🇞 View Sampl | e 🕘 Clone Note | View Measurement                                                                                                    |

The cloned note will copy everything from the selected Clinical Note, except for the animal ID. This needs to be re-entered, you can choose to enter just one ID or use the batch function to assign the Clinical Note to multiple entries. You can now make any edits you need before saving as usual.

| Add Clinical Note                                                                                                    |                                                                                                    |               |                 |  |  |  |  |  |  |  |
|----------------------------------------------------------------------------------------------------|----------------------------------------------------------------------------------------------------|---------------|-----------------|--|--|--|--|--|--|--|
| Basic Info Samples Physiological M                                                                                                    | Measurements Calendar Tasks                                                                                                    |               |                 |  |  |  |  |  |  |  |
| 🚽 Save & Edit 🛛 🚽 Save & Close 🥠                                                                                                    |                                                                                                    |               |                 |  |  |  |  |  |  |  |
| - Batch Clinical Notes                                                                                                    |                                                                                                    |               |                 |  |  |  |  |  |  |  |
| Animal ID *                                                                                                    | Date * Time *                                                                                                    | Note Author * | Active Problems |  |  |  |  |  |  |  |
| Search by Identifier/GAN                                                                                                    | 01/31/2022 00:00                                                                                                    | Species360    |                 |  |  |  |  |  |  |  |
|                                                                                                    |                                                                                                    |               |                 |  |  |  |  |  |  |  |
| Mark as Significant                                                                                                    | ] Mark as Private 😲                                                                                                    |               |                 |  |  |  |  |  |  |  |
| ◯ SOAP Entry                                                                                                    | Notes/Examinations/Report Entry                                                                                                    |               |                 |  |  |  |  |  |  |  |
| Note Type *                                                                                                    |                                                                                                    |               |                 |  |  |  |  |  |  |  |
| General 👻                                                                                                    |                                                                                                    |               |                 |  |  |  |  |  |  |  |
| Notes/Comments *                                                                                                    |                                                                                                    |               |                 |  |  |  |  |  |  |  |
|                                                                                                    |                                                                                                    |               |                 |  |  |  |  |  |  |  |
| B I ∐ AB€ <u>A</u> → a                                                                                                    | 🖢 - 🖉 🗄 🗄 📾 💥                                                                                                    | ABC - 🔲       |                 |  |  |  |  |  |  |  |
| Manual restraint for routine exam and sample collection.<br>Physical exam findings were unremarkable.<br>Appears to be in good general health. |                                                                                                    |               |                 |  |  |  |  |  |  |  |
| Animal Care Staff Medical Summ                                                                                                    | nary 🖓 —                                                                                                    |               |                 |  |  |  |  |  |  |  |
|                                                                                                    |                                                                                                    |               |                 |  |  |  |  |  |  |  |
| B I ∐ ABC <u>A</u> ▼                                                                                                    | <u>▶</u> • 2 🗄 🗏 📟 💥                                                                                                    | ABC - 🗐       |                 |  |  |  |  |  |  |  |
| Manual restraint for routine exam<br>Physical exam findings were unren<br>Appears to be in good general hea                                    | Manual restraint for routine exam and sample collection.<br>Physical exam findings were unremarkable.<br>Appears to be in good general health. |               |                 |  |  |  |  |  |  |  |

It is the mission of Species360 to facilitate international collaboration in the collection and sharing of information on animals and their environments for zoos, aquariums and related organizations.

![](_page_12_Picture_0.jpeg)

![](_page_12_Picture_2.jpeg)

# Searching Clinical Notes

1) Selecting Clinical Notes from the lower left panel will bring up the Simple Search for Clinical Notes.

2) Selecting Advanced Search .....

3) will add the fields to search by Problem or Taxonomy

|                                | • |                              |          |                                |   |
|--------------------------------|---|------------------------------|----------|--------------------------------|---|
| Dashboard                      |   | Clinical Notes Simple Search | -        | Clinical Notes Advanced Search |   |
| Select animal to see detail    |   | Date Pange                   |          |                                |   |
| a 📪 Records 🌱 📰                |   | from to                      |          | Date Range                     |   |
| Clinical notes                 |   |                              |          | to                             |   |
| Diagnoses & Procedures         |   |                              |          |                                |   |
| Treatments/Prescriptions       |   |                              |          |                                |   |
| Samples (1)                    |   | Animal                       |          |                                |   |
| A rest a result                |   | Please select                |          | Animal & Problem               |   |
| Physiological measurements (1) |   |                              |          | Animal                         |   |
| Diagnostic imaging             |   | Note Author                  |          | Plazes coloct                  | 0 |
| Necropsy/Diopsy                |   | Please Select                |          | Please select                  | ~ |
| 🖌 🗐 MIG12-29614492 💦 🔀 📰       |   |                              |          | Problem                        |   |
| Clinical notes (4)             |   | Clinical Note Subtype        |          | Tobicin                        | _ |
| Diagnoses & Procedures (3)     |   | Please Select                |          | Please Select                  | ~ |
| Treatments/Prescriptions (2)   |   |                              |          |                                | _ |
| Samples (2)                    |   | Search in Notes              |          |                                |   |
| K Tests & Results              |   |                              |          | Note Author                    |   |
| Strainford manufacture (11)    |   |                              |          | Please Select                  | ~ |
| Diagnostic imaging             |   |                              |          |                                |   |
| Necropsy/Biopsy                |   |                              |          | Clinical Note Subtype          |   |
|                                |   |                              |          | Please Select                  | ~ |
|                                |   |                              | 1        | Search in Notes                | _ |
|                                |   |                              |          | Taxonomy                       | _ |
|                                |   |                              |          | nu kononny                     |   |
|                                |   |                              |          | Please select                  | P |
|                                |   |                              |          | Include Taxon Below            |   |
| Dashboard                      |   |                              |          | L                              |   |
| Clinical Notes                 |   |                              |          |                                |   |
| Diagnoses & Procedures         |   | 🔅 Resetℜ 🥥 ea                | rch      |                                |   |
| O Treatments/Prescriptions     |   | Clinical Notes Advanced Se   | <b>1</b> |                                |   |
| 16 Samples                     |   | Dashboard                    |          |                                |   |
| Tasks & Danuts                 | 1 |                              |          |                                |   |

<u>Return to index</u>

Revised 31 January 2022

It is the mission of Species360 to facilitate international collaboration in the collection and sharing of information on animals and their environments for zoos, aquariums and related organizations. www.Species360.org – Global Information Serving Conservation